## How to Setup the DWM-312 and DSR-Series Services Router for Connection Failover

**Technical Support** 

FOR BUSINESS

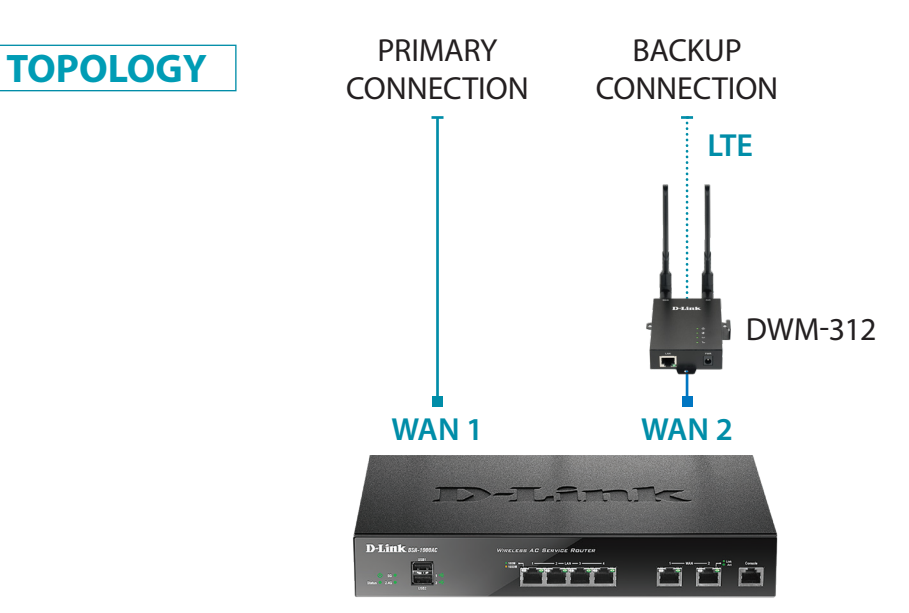

**STEP 1.** To set the DWM-312 4G LTE Modem in Bridge Mode, connect it to your computer and log into it via http://192.168.0.1.

Select "Internet" from the top menu. Then select SIMA > APN Settings. Set "Dial-Up Profile" to Manual. Choose your Country and your Telco. Click on "Apply".

| WM-312               | Home Internet        | LAN VPN            | Advanced System   |  |  |
|----------------------|----------------------|--------------------|-------------------|--|--|
| WAN Service          |                      |                    |                   |  |  |
| SIMA                 | SIMA                 |                    |                   |  |  |
| -Network Status      |                      |                    |                   |  |  |
| -APN Settings        | APN Settings         |                    |                   |  |  |
| -APN Configuration   | Dial-Up Profile      | Auto-Detection   M | anual O Selection |  |  |
| -Connection Settings | Country              | Australia          |                   |  |  |
| SIM Card Sottings    | Telecom              | Telstra 🔹          |                   |  |  |
| -Silvi Card Settings | Username             |                    | (optional)        |  |  |
| -IPv4 and IPv6 info  | Password             |                    | (optional)        |  |  |
| SIMB                 | Dialed Number        | *99#               |                   |  |  |
| Device Mode          | Authentication       | Auto 🔻             |                   |  |  |
|                      | APN                  | telstra.internet   | (optional)        |  |  |
|                      | PIN Code             |                    | (optional)        |  |  |
|                      | Primary DNS Server   |                    |                   |  |  |
|                      | Secondary DNS Server |                    |                   |  |  |

**D-Link** 

**TECH SUPPORT** 

Select "Router Mode" > Disable the "Keep Alive for WAN Access" option > Click on "Apply".

|                                                                             |                                                        |                                            |       | VPN       | Advanced | System |
|-----------------------------------------------------------------------------|--------------------------------------------------------|--------------------------------------------|-------|-----------|----------|--------|
| <ul><li>WAN Service</li><li>SIMA</li><li>SIMB</li><li>Device Mode</li></ul> | Router M                                               | ode                                        | • NAT | Classical |          |        |
| Router Mode                                                                 | Keep Alive for WA                                      | N Access<br>MP Checking<br>Outgoing Packet |       |           |          |        |
|                                                                             | Check Interval<br>Fail Threshold<br>Target1<br>Target2 | 60 seconds     5 times     DNS1     None   |       |           |          |        |

Select "Device Mode" > Select "Bridge Mode" > Click on "Apply".

| D-Link®<br>DWM-312                                      | Home Internet LAN VPN Advanced System |
|---------------------------------------------------------|---------------------------------------|
| <ul><li>WAN Service</li><li>SIMA</li><li>SIMB</li></ul> | Device Mode                           |
| Device Mode                                             | Device Mode Router Mode Bridge Mode   |
|                                                         | Apply Refresh                         |

The Setup is complete for DWM-312 in Bridge Mode.

See next page on how to setup the DSR-Series Unified Services Router for automatic failover.

## **STEP 2.** Setting up DSR-Series Unified Services Router for failover from Primary Connection on WAN 1 to Backup Connection on WAN 2.

**a.** In the DSR-Series Router configure WAN 1 with your Primary Internet Connection settings.

**b.** Then under 'Network' > WAN Mode set WAN Mode to 'Auto-Rollover Using WAN Port'.

| Wizard System Search Q                                                                |                                                                                                    |                              |                                                                                                    |                                                |                                                             |                                                                                                    |                                                 |
|---------------------------------------------------------------------------------------|----------------------------------------------------------------------------------------------------|------------------------------|----------------------------------------------------------------------------------------------------|------------------------------------------------|-------------------------------------------------------------|----------------------------------------------------------------------------------------------------|-------------------------------------------------|
|                                                                                       | 🝘 Status                                                                                              | 🛜 Wireless                   | 📮 Network                                                                                                    | 🕜 VPN                                          | 🔒 Security                                                  | 🗢 Mainte                                                                                                    | enance                                          |
| letwork<br>his pag-<br>outer to<br>xcessiv-<br>ails for<br>VAN M<br>WAN<br>WAN<br>WAN | LAN<br>LAN Settings<br>LAN DHCP Reserved IPs<br>IP / MAC Binding<br>IGMP Setup<br>UPnP<br>Jumbo Frame | VLAN Settings<br>Port VLAN   | Internet (IPv4)<br>WAN1 Settings<br>WAN2 / DMZ Settin<br>WAN3 Settings<br>WAN Mode<br>Routing Mode<br>IP Aliasing<br>DMZ Settings<br>DMZ DHCP Reserved<br>Dynamic DNS<br>Traffic Managemen | g Ruting<br>Static Rout<br>OSPF<br>Protocol Bi | tes IP<br>WA<br>inding Sta<br>OS<br>6 t<br>ISA<br>Ter<br>LA | 76<br>Mode<br>INI Settings<br>INI Settings<br>titic Routing<br>PFV3<br>o 4 Tunneling<br>TAP Tunnels<br>reod Tunnel<br>N Settings<br>6 Tunnels Status | ways for the<br>one ISP is no<br>primary Option |
| Use S<br>Mode                                                                         | Secondary WAN port                                                                                    | 1                            | WAN2                                                                                                    |                                                |                                                             |                                                                                                    |                                                 |
| WAN Mod<br>Ito-Rollo<br>Use Prim<br>Use Seco<br>WAN hea<br>Retry Int                  | le<br>over using WAN Port<br>ary WAN Port<br>Indary WAN port<br>Ith check<br>erval is<br>Affor        | Auto-     WAN     WAN     30 | AN1 WAN2<br>DNS Servers<br>[Default: 30, Ram                                                                                                    | WAN 3  mge: 5 - 999] Seconds                   |                                                             |                                                                                                    |                                                 |

Click on Save to finish the configuration.

**D-Link** (TECH SUPPORT) How to Setup the DWM-312 and DSR-Series Services Router for Connection Failover